# HƯỚNG DẪN SỬ DỤNG CHO PHỤ HUYNH HỌC SINH

#### 1. Đăng ký tài khoản:

Phụ huynh truy cập trang web: https://quangngai.tsdc.vnedu.vn/ nhấn vào Đăng ký

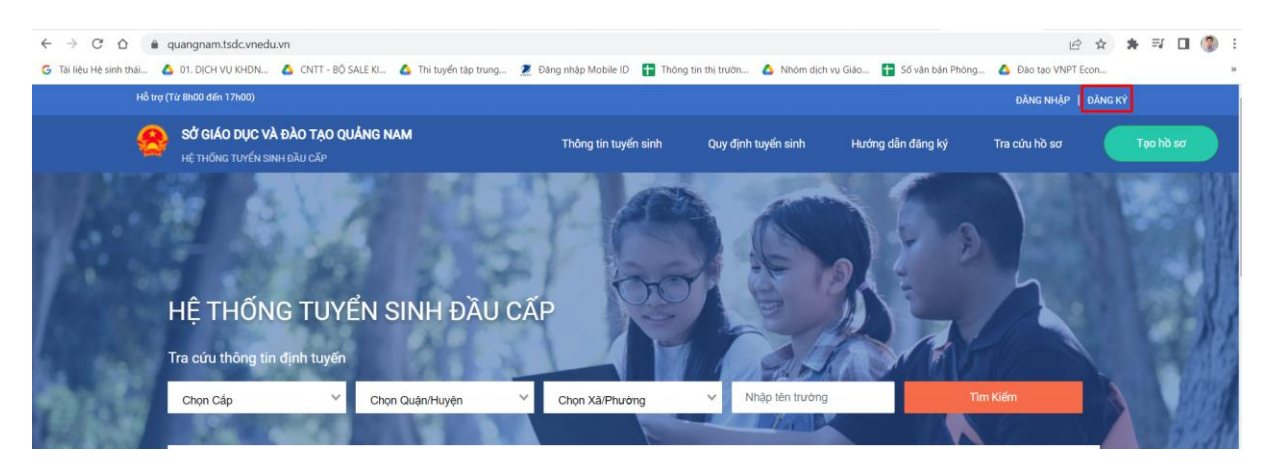

Nhập Thông tin Họ và tên cha/mẹ, số điện thoại cha/mẹ, mật khẩu ( ít nhất 8 ký tự, có ít nhất 1 ký tự viết hoa, ví dụ Hung1234) nhập mã captcha và ô bên cạnh, sau đó nhấn Đăng ký

| Hỗ trợ (Từ 8h00 đến 17h00) |                      |                     |                                                                                    |                                                            |                                  | ĐĂNG NHẬP   ĐĂNG KÝ |
|----------------------------|----------------------|---------------------|------------------------------------------------------------------------------------|------------------------------------------------------------|----------------------------------|---------------------|
|                            | Thông tin tuyển sinh | Quy định tuyển sinh | Hướng dẫn đăng ký                                                                  | Tra cứu hồ sơ                                              | Tạo hồ sơ                        |                     |
|                            |                      |                     | Tài khoản đã đảng<br>dụng để đảng nh<br>Họ và Tên<br>Lê Minh Hùng<br>Số điện thoại | Đăng Ký<br>ký sử dụng VnEdu Co<br>áp trên hệ thống Tuyển ( | nnett có thể sử<br>Sinh Đầu Cấp. |                     |
|                            | N SS                 |                     | 0917011102<br>Mát khẩu                                                             |                                                            |                                  |                     |
|                            | 7                    | 1-31-5              | Nhập lại mật khẩu                                                                  |                                                            | 0                                |                     |
|                            |                      |                     | Mä captcha<br>9f6ee3 <u>9f6ee</u> 3                                                | 13                                                         |                                  |                     |
|                            |                      |                     | Bạn đ                                                                              | Đăng Ký<br>ã có tài khoản ? Đăng nh                        | τêρ                              |                     |

Nếu Phụ huynh dùng sim vinaphone, hệ thống tự động gửi tin nhắn OTP về số điện thoại, nếu Phụ huynh dùng sim thuộc các nhà mạng khác, Phụ huynh dùng số điện thoại vừa đăng ký và soạn tin nhắn theo hướng dẫn gửi đến 8099, sau đó nhập mã OTP nhận được vào ô để xác nhận

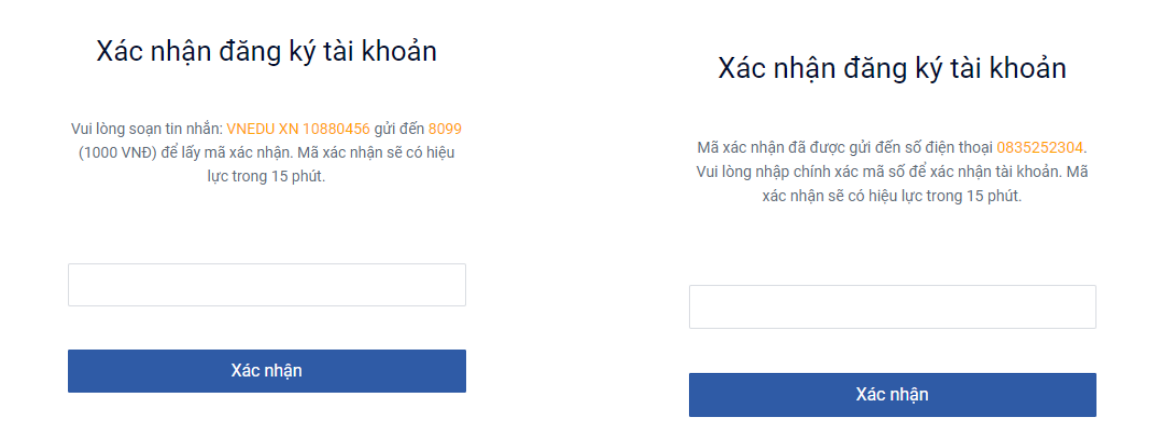

Sau khi đăng ký xong, nhập số đt và mật khẩu vừa tạo, nhập mã captcha để đăng nhập

| Số điện thoạ | ai/Tài khoản học sinh    |                |
|--------------|--------------------------|----------------|
| 0835525      | 304                      |                |
| Mật khẩu     |                          |                |
|              |                          | •              |
| Mã captcha   |                          | Quên mật khẩu? |
| 8ae7a1       | 8ae7a1                   |                |
|              |                          |                |
|              | ĐĂNG NHẬP                |                |
|              | Chưa có tài khoản ? Đặng | l Ký           |

## Đăng Nhập

### 2. Tìm kiếm thông tin tuyển sinh:

Phụ huynh có thể chọn cấp học, huyện/thành phố, xã phường để tra cứu thông tin các trường đang tuyển sinh tại địa chỉ thường trú của mình:

| SỞ GIÁO DỰC VÀ ĐÀO TẠO QUẨN<br>Hệ thống tuyển sinh đầu cấp | IG NAM                                                  | Thông tin tuyển sinh                                                                          | Quy định tuyển sinh                                                              | Hướng dẫn đăng ký                                        | Tra cứu hỗ sơ                           | Tạo hồ sơ                                                  |        |
|------------------------------------------------------------|---------------------------------------------------------|-----------------------------------------------------------------------------------------------|----------------------------------------------------------------------------------|----------------------------------------------------------|-----------------------------------------|------------------------------------------------------------|--------|
|                                                            |                                                         |                                                                                               |                                                                                  | NOC                                                      | A DA                                    | 2                                                          | 2      |
|                                                            | HỆ THÔNG TU <sup>N</sup><br>Tra cứu thông tin định tuyế | YÊN SINH ĐÂU                                                                                  | CÂP                                                                              | 77                                                       |                                         | 10A                                                        |        |
|                                                            | Chọn Cấp 👋                                              | <ul> <li>Chọn Quận/Huyện</li> </ul>                                                           | ✓ Chọn Xã/Phườn                                                                  | g Y Nhập tế                                              | n trường                                | Tìm Kiếm                                                   |        |
|                                                            |                                                         |                                                                                               | Thời gian t                                                                      | uyển sinh                                                |                                         |                                                            |        |
|                                                            | Mã<br>Từ<br>Đến                                         | <b>im non</b><br>19/05/2022 Từ<br>31/07/2022 චණ                                               | Lớp 1<br>19/05/2022<br>31/07/2022                                                | <b>Lớp 6</b><br>Từ 19/05/2022<br>Đến 31/07/202:          | Từ<br>2 Đến                             | <b>Lớp 10</b><br>19/05/2022<br>31/07/2022                  |        |
|                                                            | • Phụ hu<br>C • Phụ hu<br>thoại đ                       | ynh học sinh có thể nộp trực<br>ynh có thể tra cứu / theo dõi<br>ã đãng ký trên hồ sơ. Phụ hư | tuyến mà không cần đến<br>/ nhận thông báo về trạn<br>ynh có thể tải app tại đây | trường nộp hồ sơ, tuy nhi<br>g thái của hồ sơ trên ứng c | ên cần chụp đầy đủ<br>lụng vnEdu Connec | các giấy tờ theo quy định.<br>t bằng cách đãng nhập theo s | ố điện |

Ngoài ra, Phụ huynh có thể chọn tab Quy định Tuyển sinh để xem các Văn bản Quy định tuyển sinh của Sở/Phòng Giáo dục.

### 3. Tạo hồ sơ:

Phụ huynh Chọn Tạo hồ sơ, nhập thông tin Cấp học, huyện/thành phố, xã/phường, Sau đó chọn Tạo hồ sơ

| Sử αίλο ους νλ ολο τρο quảng nam<br>με τικόκα τυγάν εικι τολυ αλο | Thing tin tuyến sinh            | Quy định tuyến sinh | Hướng dân đáng kỳ                         | Tra cứu hồ sơ Teo đ | δ sσ              | Ser. |
|-------------------------------------------------------------------|---------------------------------|---------------------|-------------------------------------------|---------------------|-------------------|------|
|                                                                   |                                 | Chọn thông          | tin tuyển sinh                            |                     |                   |      |
| Tiểu học                                                          | Tink Thành phế<br>× ♥ Quảng Nam | ×V                  | <del>Quận Thyện</del><br>Thành phố Tam Kỳ | ×V                  | Phường/Xấ<br>Chọn | ~    |
| Tên học sinh                                                      |                                 |                     |                                           |                     |                   |      |
|                                                                   | ≣₹                              | τ,ο ης sα           | TRA CỨU DỮ LIỆU PHỐ (                     | þập                 |                   |      |

Tại mục mã học sinh vnEdu, Phụ huynh gõ mã học sinh của con mình vào và nhấn tìm, hệ thống sẽ tự động điền thông tin học sinh vào, Phụ huynh bổ sung các thông tin còn thiếu có dấu \* ví dụ như Số điện thoại, Hộ khẩu thường trú/Chỗ ở hiện nay vào.

| học sinh VnEdu (Nếu có)                                                                                                    |                                                                                |                    |
|----------------------------------------------------------------------------------------------------|--------------------------------------------------------------------------------|--------------------|
|                                                                                                    |                                                                                |                    |
|                                                                                                    |                                                                                |                    |
| Thông tin học sinh/gia đình Hộ khẩu thường trú/ Chỗ ở hiện nay Thông tin r                                                                                                    | iăm học trước Thông tin trường đăng ký                                         |                    |
|                                                                                                    |                                                                                |                    |
| ĩhông tin học sinh                                                                                                    |                                                                                |                    |
| Hộ và tên *                                                                                                    | Ngày sinh *                                                                    | Giới tính *        |
|                                                                                                    | • • •                                                                          | Nam 🚫 Nữ 💿         |
|                                                                                                    |                                                                                |                    |
| Dân tộc *                                                                                                    | Noi sinh *                                                                     | Diện chính sách    |
| Kinh × V                                                                                                    | Tam Kỳ, Quảng Nam                                                              | Chọn V             |
| Thông tín gia đình<br>Số điện thoại liên lạc *                                                                                                    |                                                                                |                    |
| Họ tên me (Hoặc người giám hộ) *                                                                                                    | Nghề nghiệp                                                                    | Nơi công tác       |
|                                                                                                    |                                                                                |                    |
|                                                                                                    |                                                                                |                    |
| Họ tên cha                                                                                                    | Nghề nghiệp                                                                    | Noi công tác       |
| CONTRACTOR OF A DESCRIPTION OF A DESCRIPTION OF A DESCRIP |                                                                                |                    |
| Chaune công tác trong quân đội                                                                                                    | am kết nhi đủng thủng tịn truển sinh nổi trường kiến tra không đùng sẽ bức hiệ | kết quả hunển sinh |

Tại tab Thông tin trường đăng ký, Phụ huynh chọn trường đăng ký theo tuyến, nếu đăng ký trái tuyến, Phụ huynh tick vào Trường trái tuyến và chọn trường theo mong muốn. Click vào "file đính kèm" để đính kèm hồ sơ theo quy định

| tā học sinh VnEdu (Nếu có)                                                                                      |                                                                                                    |
|----------------------------------------------------------------------------------------------------|----------------------------------------------------------------------------------------------------|
| Tim                                                                                                    |                                                                                                    |
| Thông tin học sinh/gia đình Hộ khẩu thường trú/ Chỗ ở hiện nay Thông tin năm học trước Thông tin trường đăng kỹ |                                                                                                    |
| Trường đăng ký                                                                                                  | Triches trái tugi                                                                                                    |
|                                                                                                    |                                                                                                    |
| Trung học cơ sở X Y                                                                                             | (ỳ (Thành phố Tạm Kỳ ) 🗙 🌱                                                                                                    |
|                                                                                                    | y ( nampine (an ky ) in .                                                                                                    |
| iñu từ đi khoa                                                                                                  |                                                                                                    |
|                                                                                                    |                                                                                                    |
|                                                                                                    |                                                                                                    |
|                                                                                                    |                                                                                                    |
|                                                                                                    | 🐌 File dini kêm                                                                                                    |
| Đơn xin nhập học                                                                                                | <ul> <li>File dinn käm</li> <li>File dinn käm</li> </ul>                                                                                                    |
| Đơn xin nhập học                                                                                                | <ul> <li>File din kêm</li> <li>File din kêm</li> <li>File din kêm</li> </ul>                                                                                                    |
| Đơn xin nhập học                                                                                                | <ul> <li>File din kån</li> <li>File din kån</li> <li>File din kån</li> <li>File din kån</li> </ul>                                                                                                    |
| Đơn xin nhập học<br>Bản sao giếy khai sinh                                                                      | File din kém  File din kém  F |
| Đơn xin nhập học<br>Bản sao giấy khat sinh                                                                      | File din kém  File din kém  F |
| Đơn xin nhập học<br>Bản sao giấy khai sinh<br>Bản sao hộ khẩu                                                   | File din kém  File din kém  F |
| Đơn xin nhập học<br>Bản sao giữy khai sinh<br>Bản sao hộ khẩu                                                   | File din kém  File din kém  F |
| Đơn xin nhập học<br>Bản sao giấy khai sinh<br>Bản sao hộ khẩu                                                   | File drin kém  File drin kém  File  |

Phụ huynh chọn Tải file, chọn đường dẫn đến hồ sơ cần đính kèm, nhấn Open, sau đó chọn file và nhấn Dùng file

| s                  | Quản lý file       |                                          |                                                                         |                                          |                                        |
|--------------------|--------------------|------------------------------------------|-------------------------------------------------------------------------|------------------------------------------|----------------------------------------|
| <b>học</b><br>1060 | Tìm kiếm tên       | fm Tống: 0 file                          |                                                                         |                                          |                                        |
| Thô                |                    |                                          |                                                                         |                                          |                                        |
| rườ                |                    |                                          |                                                                         |                                          |                                        |
| Cấp<br>Tru         |                    | Open                                     |                                                                         |                                          | ×                                      |
|                    |                    | ← → ∽ ↑ 🖡 « Tuye                         | n sinh dau cap → Du lieu Tam Ky 🗸 🗸                                     | ර 🔎 Search E                             | Du lieu Tam Ky                         |
| iấy 1<br>Giấy      |                    | Organize  New folder                     | Name                                                                    | Date modified                            | Type                                   |
|                    | _                  | → hunglm.qnmC ★                          | Dự_Thảo_KL_cong_tac_tuyen_sinh_va_trie                                  | 18/03/2022 7:40 AM                       | Microsoft Word 97                      |
| Đơ                 | Bỏ chọn            | <ul> <li>Chu Văn An</li> </ul>           | <ul> <li>Ke_hoach_14_6_Ky_So.signed</li> <li>Phu_Luc_Số_Liệu</li> </ul> | 18/03/2022 7:40 AM<br>18/03/2022 7:40 AM | Foxit PDF Reader<br>Microsoft Excel 97 |
|                    |                    | <ul> <li>DEMO</li> <li>Tam Ky</li> </ul> | 🖏 Phuluc_Dia_Ban_2                                                      | 18/03/2022 8:36 AM                       | Microsoft Excel 97                     |
| Bán                | sao giấy khai sinh | 🍠 This PC 🗸 🗸                            |                                                                         |                                          | >                                      |
|                    |                    | File <u>n</u> ame                        | : [                                                                     | ✓ All Files                              | ∼<br>Cancel                            |
| Bản                | sao hộ khẩu        |                                          |                                                                         | open                                     | Cancer                                 |

Sau khi nhập đầy đủ thông tin, Phụ huynh chọn "Tạo và nộp hồ sơ"

Phụ huynh cam kết ghi đúng thông tin tuyển sinh, nếu trường kiểm tra không đúng sẽ hủy bỏ kết quả tuyển sinh.

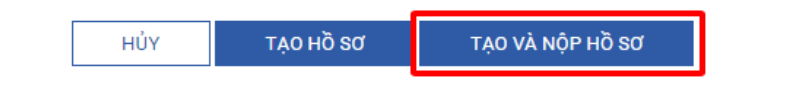

#### 4. Tra cứu Kết quả hồ sơ:

**Cách 1:** Phụ huynh đăng nhập vào trang web <u>https://quangngai.tsdc.vnedu.vn/</u> Click vào tên Phụ huynh và chọn hồ sơ của tôi để xem tất cả hồ sơ đăng ký.

| Hồ trợ (Từ 8h00 đến 17h00)       |                                                     |                                 |                       |           | •••                 |  |
|----------------------------------|-----------------------------------------------------|---------------------------------|-----------------------|-----------|---------------------|--|
| SỞ GIÁO DỤC VÀ ĐÀO TẠO QUẢNG NAM | Thông tin tuyển sinh                                | Quy định tuyến sinh Hưởng dẫn c | đảng ký Tra cứu hồ sơ | Tạo hồ sơ | A Thông tin cá nhân |  |
| HE THONG TUYEN SINH DAU CAP      |                                                     |                                 |                       |           | Hồ sơ của tôi       |  |
|                                  |                                                     |                                 |                       |           | 🔂 Đối mật khẩu      |  |
| Danh sách hồ sơ                  |                                                     |                                 |                       |           | 🗄 Đảng xuất         |  |
| Hồ sơ đang chờ duyệt cấp trường  |                                                     |                                 |                       |           |                     |  |
| Thông tin học sinh               | Thông tin trường học                                | Thông tin phản h                | й 🔘 🖉                 | Ø         | Rút hồ sơ           |  |
| Ho và tên:                       | Trung học cơ sở Chu Văn An - Tam Kỳ (Nguyện vọng 1) |                                 |                       |           |                     |  |
| Mã hồ sơ:                        | Phường An Son                                       |                                 |                       |           |                     |  |
| Mã học si                        | Thành phố Tam Kỳ                                    |                                 |                       |           |                     |  |

**Cách 2:** Tải app vnEdu Connect và đăng nhập bằng số điện thoại đã đăng ký tuyển sinh đầu cấp. Khi có thông tin giải quyết hồ sơ, Hệ thống sẽ gửi thông báo qua app vnEdu Connect (SĐT đã đăng ký phải liên kết với học sinh trên hệ thống vnEdu).